## Banca Internet Provincia (BIP)

## Consulta de eCheqs

Ingresando en el menú Cuentas, opción eCheq, Bandeja de Entrada podrá acceder al listado de cheques electrónicos recibidos como beneficiario o por endoso.

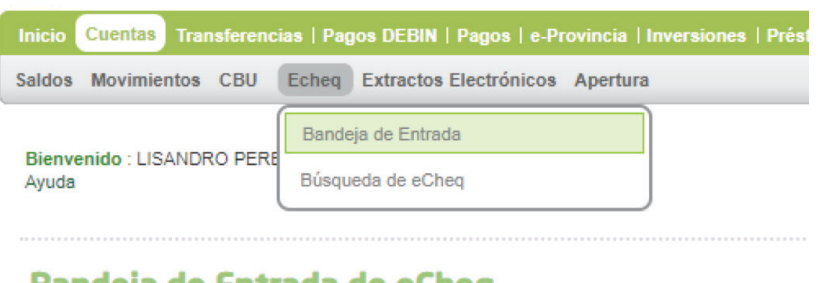

## Bandeja de Entrada de eCheq

En el margen superior podrá visualizar las notificaciones y/o alertas de los cheques electrónicos con las siguientes categorías:

| ⚠ | Recordá que tenés cheques sin aceptar. ¡Pronto vencerán si no lo haces! | ×<br>Ver cheques pendientes |
|---|-------------------------------------------------------------------------|-----------------------------|
| ⚠ | Tenés cheques próximos a vencer.                                        | X<br>Ver cheques por vencer |
|   | Hay cheques que depositaste han sido rechazados.                        | X<br>Ver cheques rechazados |

Una vez seleccionadas las opciones se visualizarán en pantalla los cheques electrónicos correspondientes a la categoría seleccionada.

En caso de requerir la busqueda de un cheque electrónico puntual, podrá seleccionarlo en la Bandeja Entrada o bien ingresando al menú Cuentas, opción eCheq, Búsqueda de eCheq.

Complete el número del cheque y presione el botón Buscar.

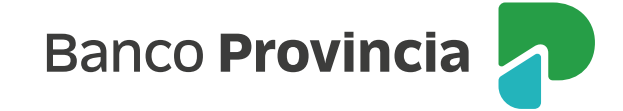

| Sienvenido : LISANDR | Bandeja de Entrada<br>Búsqueda de eCheq | Jueves 21 de Noviembre de 2019 - 14:44:53                 |
|----------------------|-----------------------------------------|-----------------------------------------------------------|
| Rúsqueda d           |                                         | Ultimo acceso - Jueves 21 de Noviembre de 2019 - 14:37:03 |

El sistema mostrará todos los datos del cheque y permitirá acceder a los registros de: Endoso, Referencia de pago y Rechazo.

| heq Detalle           |                        |  |
|-----------------------|------------------------|--|
| Cheq Número: 00000587 |                        |  |
| Fecha de Emisión:     | 21-06-2019             |  |
| Pagador:              | PERANI, CARLOS CUIT    |  |
| Banco Emisor:         | BANCO SUPERVIELLE S.A. |  |
| Beneficiario:         | SAT CUIT 33580 CC      |  |
| Beneficiario Actual:  |                        |  |
| Fecha de Pago:        | 21-06-2019             |  |
| Estado:               | Repudiado              |  |
| Importe:              | 1.000,00               |  |
| Caracter:             | No a la orden          |  |
| Tipo:                 | Cheque Pago Diferido   |  |
| Modo:                 | No Cruzado             |  |
| Concepto:             |                        |  |
| Endosos:              | €,                     |  |
| Referencia de Pago:   | € <b>.</b>             |  |
| Rechazos:             | Ð                      |  |

De acuerdo al estado en que se encuentra el eCheq, el sistema habilitará una botonera para las operaciones posibles a realizar con el valor.

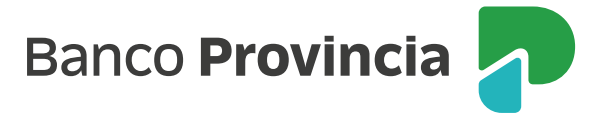

[